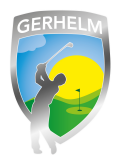

In dieser Beschreibung erfahren Sie, wie Sie bereits gebuchte Startzeiten löschen können.

## Schritt 1 - Webseite aufrufen

Geben Sie in Ihrem Internetbrowser folgende Zeile ohne Leerzeichen ein: **www.gerhelm.de** und bewegen Sie den Mauszeiger auf das Wort "Golfanlage".

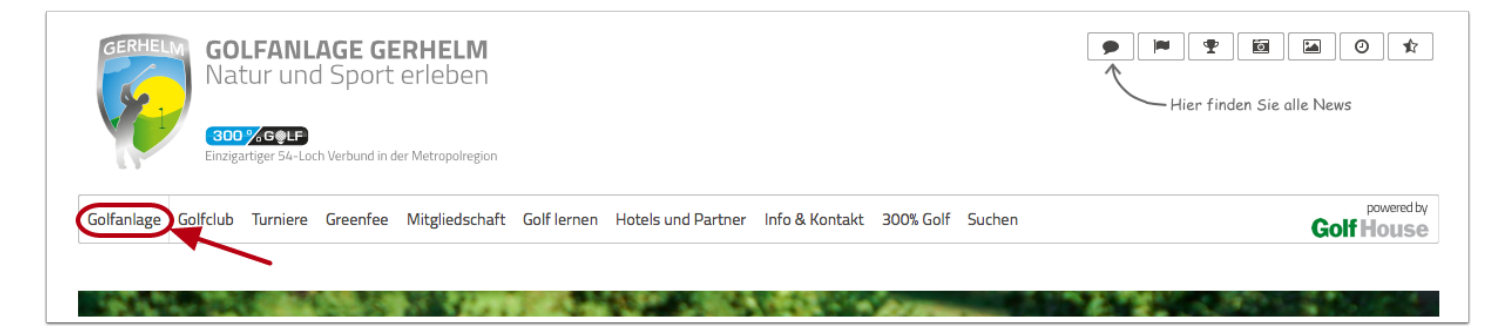

## Schritt 2 - Startzeiten-Plattform aufrufen

Klicken Sie mit der Maus auf den Menüpunkt "Startzeiten reservieren"

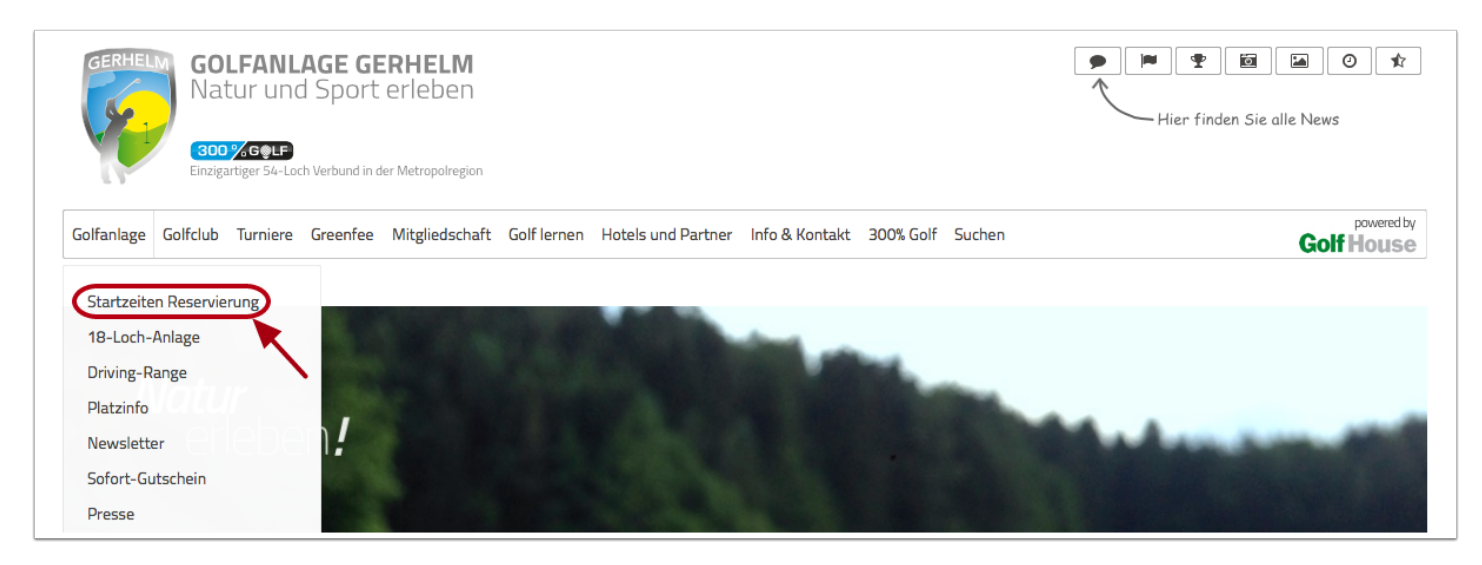

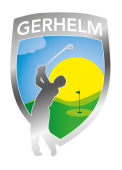

## Schritt 3 - Login aufrufen

Um sich neu am System anzumelden, klicken Sie in dem neu geöffneten Fenster auf "Login"

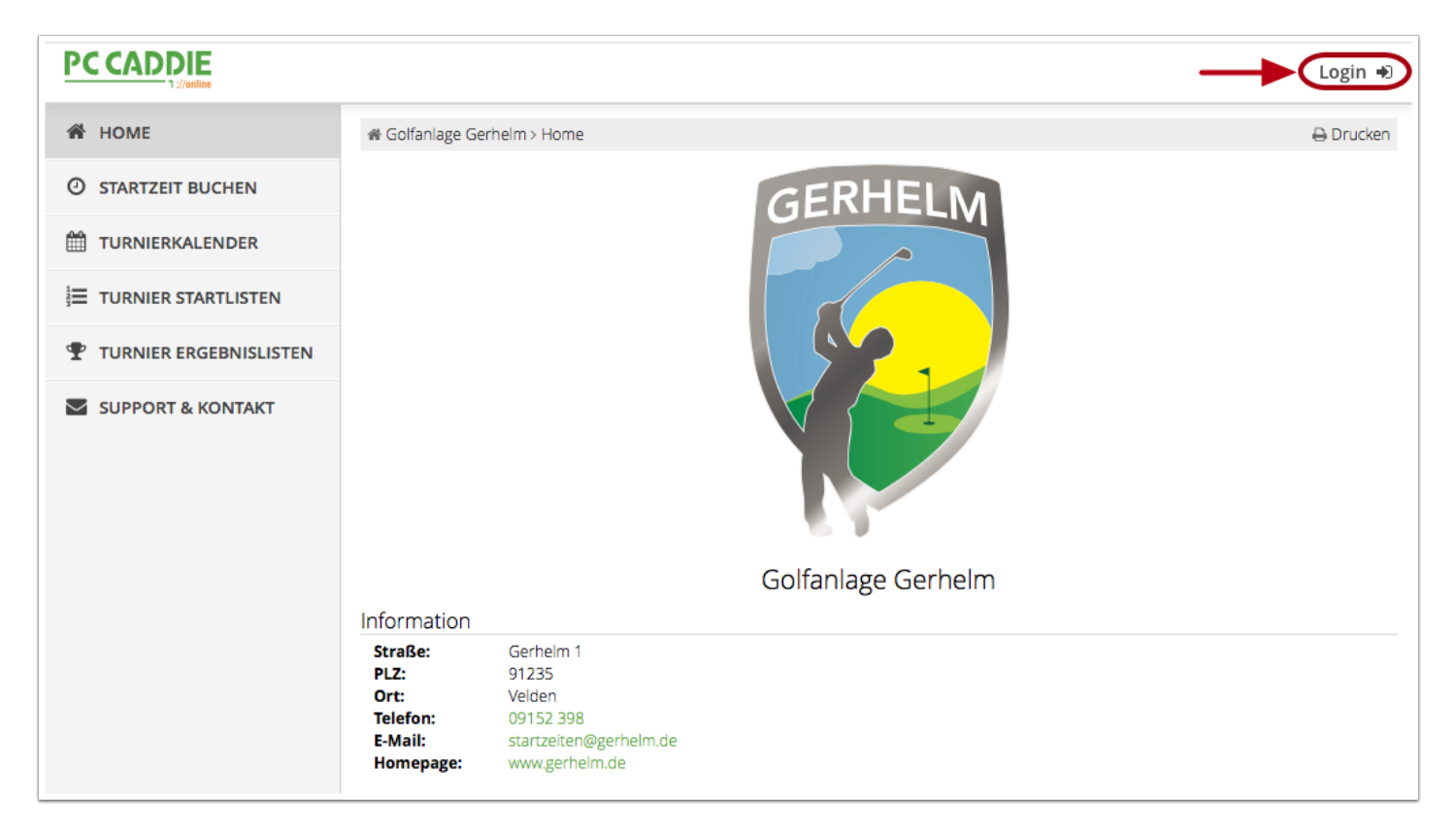

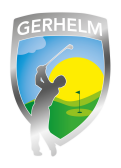

## Schritt 4 - Menü aufrufen

(1) Klicken Sie auf die drei Striche neben Ihrem Namen in der oberen rechten Ecke. Es öffnet sich ein Menü.(2) Klicken Sie auf "Meine Reservierungen".

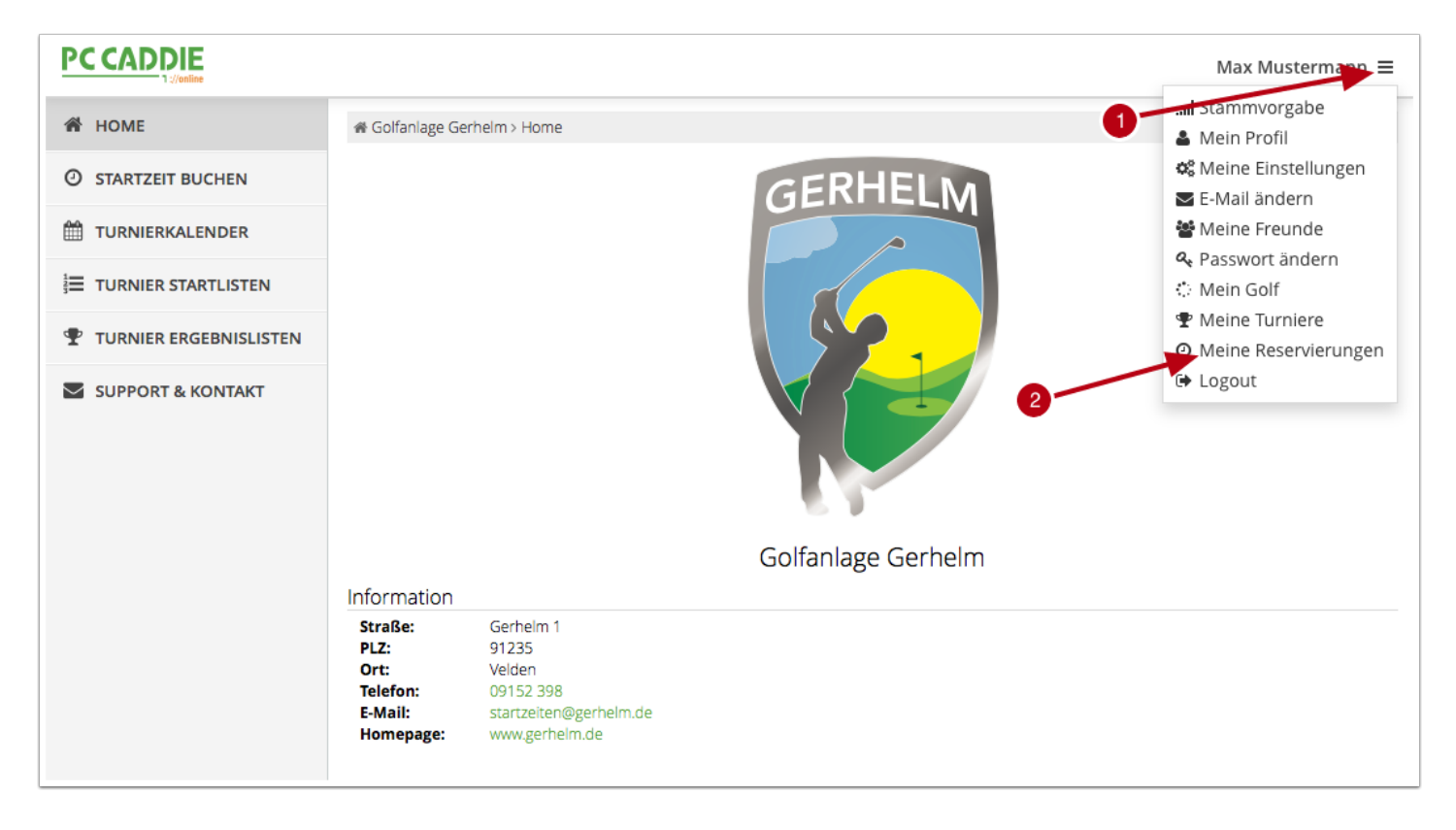

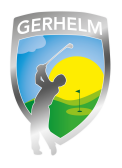

# Schritt 5 - Buchung stornieren

Hier sehen Sie alle von Ihnen gebuchten Startzeiten. Klicken Sie auf rechts neben der Startzeit auf die zu stornierende Reservierung.

| A HOME                 | ∉ Golfanlage Gerhelm > Meine Reservierungen |                                                               |                 |          | 🔒 Druck    |
|------------------------|---------------------------------------------|---------------------------------------------------------------|-----------------|----------|------------|
| ③ STARTZEIT BUCHEN     | ÜBERSICHT                                   |                                                               |                 |          |            |
| TURNIERKALENDER        |                                             |                                                               |                 |          |            |
|                        | Nr.                                         | Details                                                       | Personen        | Aktionen | Aktionen   |
| TURNIER STARTLISTEN    | 01/02                                       | Do., 26.03.2015, 07:30                                        | Mustermann, Max | anzeigen | stornieren |
| TURNIER ERGEBNISLISTEN | 14244                                       | 18 Loch Platz                                                 |                 |          |            |
| SUPPORT & KONTAKT      | 02/02<br>14245                              | Fr., 27.03.2015, 08:30<br>Golfanlage Gerhelm<br>18 Loch Platz | Mustermann, Max | anzeigen | stornieren |
|                        |                                             |                                                               |                 |          |            |
|                        |                                             |                                                               |                 |          |            |
|                        | Anzeig                                      | e aktualisieren                                               |                 |          |            |